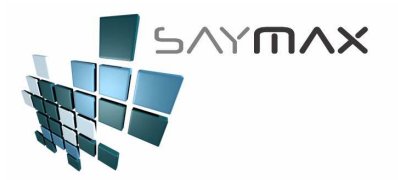

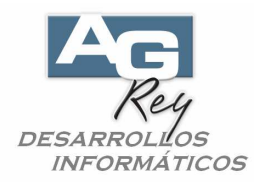

## Manual del Usuario – ARTICULOS EN DOLARES (IMPORTADOS)

## Ficha de Artículos

En la Ficha de Artículos, y buscar y seleccionar el Artículo a configurar.

| Sistema  | _           | _            |     | _             |                         | _     |
|----------|-------------|--------------|-----|---------------|-------------------------|-------|
| Archivos | Edición     | Informes Var | ios | Configuración | Ayuda                   |       |
| A. Tab   | las Maest   | :ras         | ۰,  |               |                         |       |
| B. Arti  | culos       |              | ►   | A. Ingreso d  | le Artículos (resumido) | ALT+A |
| C. Per   | sonas e I   | nstituciones | ►   | B. Ingreso d  | e Artículos (avanzado)  |       |
| D. Tab   | leros       |              | ►   | E. Ingreso d  | e Atributos 1           |       |
| E. Pag   | ios/Cobra   | nzas         | ⊁   | F. Ingreso d  | e Atributos 2           |       |
| F. Pro   | ducción     |              | ⊁   | G. Ingreso d  | le Atributos 3          |       |
| G. Cer   | rar Sesiór  | r            | ⊁   | H. Ingreso d  | le Atributos 4          |       |
| Z. Sali  | da del Sisl | tema         |     | [             |                         |       |

Dentro de la ventana de Artículos, seleccionar la solapa "Acceso", y tildar la opción de "Es Importado". Esto servirá para poder filtrar sólo los artículos Nacionales o Importados, en los informes de Artículos, como así también los procesos de aumentos de precios.

| odigo Nº          | 1        | 211     | LS     | Acce    | eso po | r Cód: | *           | 211                     | .15                  | 网络                |                 |          |         | 周日      |
|-------------------|----------|---------|--------|---------|--------|--------|-------------|-------------------------|----------------------|-------------------|-----------------|----------|---------|---------|
| escripción        | SEPA     | RADO    | R WEIT | LANER   | 20 cm  | 4X3 D1 | ENTE        | s agud                  | 0                    |                   | I National Data |          |         |         |
| tributo 1 🎽       | Inst     | rumen   | ntal   |         |        |        |             |                         |                      |                   |                 |          |         |         |
| tributo 2 🌠       | OTRO     | s       |        |         |        |        |             |                         |                      |                   |                 |          |         |         |
| eneral Listas S   | tock     | c/v     | Acceso | Códigos | Conta. | Foto   | Nota        | Informe                 | Fórmula              | Produc.           | Desc.           | Registro | Tablero | Auxilia |
| Accesos y S       | Seguri   | idad    |        |         |        |        |             |                         |                      |                   |                 |          | 1       | 7 6     |
| (Permite Modific  | ar el Pr | ecio    | Perm   | nite Mo | odific | ación  |             |                         |                      |                   |                 |          |         |         |
| Unitario al Factu | rar)     |         |        |         |        |        | Se          | Lista                   |                      |                   | 1               | 1        |         |         |
| Unidad de Medic   | la       | 1       | UM     |         |        | *      | Se          | Puede F                 | acturar              |                   |                 | 1        |         |         |
| Unidad de Equiv   | 10:<br>1 |         | ) UM   |         |        | ~      | Va          | lida Stoc               | k (al Fac            | t.)               |                 | ]        |         |         |
| Cant.de Equiv.    |          |         | 1      |         | 0%     | 0000   | Es<br>(Seg  | Importad<br>quimiento   | o<br>de Despa        | ichos)            |                 | ]        |         |         |
| Cant.Unid. × Bul  | to       |         | 1      |         | 0.     | 0000   | Est         | á en Cor                | signacio             | ón                | F               | 1        |         |         |
| Peso por Unidac   | 4        |         |        |         | 07     | 0000   | (Al<br>la C | venderse,<br>ta.Cte. de | también<br>el Provee | modificar<br>dor) | á               | _        |         |         |
| Cantidad sugerida | al vende | rse     | 1      |         | 3      | 1.00   | Se          | publica e               | en la Pág            | ina Wek           |                 | ]        | ſ       |         |
| %Adi.si no Supera | la Cant. | Sugerid | a      |         | k      | 0.00   | (Par<br>Est | a la págin<br>á en Pro  | a Web)<br>mocion     |                   | E               | ] SayMa  | X WEB   |         |

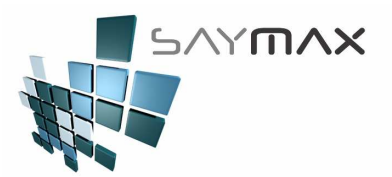

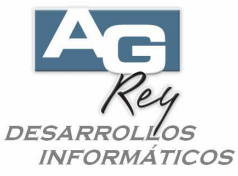

Dentro de la ventana, seleccionar la solapa "Contable" y configurar la Moneda de Venta, como la de Compra en "DÓLARES".

| Código N°       21115       Acceso por Cód:       21115       21115       21115       21115       21115       21115       21115       21115       21115       21115       21115       21115       21115       21115       21115       21115       21115       21115       21115       21115       21115       21115       21115       21115       21115       21115       21115       21115       21115       21115       21115       21115       21115       21115       21115       21115       21115       21115       21115       21115       21115       21115       21115       21115       21115       21115       21115       21115       21115       21115       21115       21115       21115       21115       21115       21115       21115       21115       21115       21115       21115       21115       21115       21115       21115       21115       21115       21115       21115       21115       21115       21115       21115       21115       21115       21115       21115       21115       21115       21115       21115       21115       21115       21115       21115       21115       21115       21115       21115       21115       21115       21115       21115<                                                                                                    |                                                                 | ×                         |
|----------------------------------------------------------------------------------------------------|-----------------------------------------------------------------|---------------------------|
| Descripción       SEPARADOR WEITLANER 20 cm 4X3 DIENTES AGUDO         Atributo 1       Instrumental         Atributo 2       OTROS         General Listas Stock       C / V       Acceso Códigos Conta.       Foto       Nota       Informe Fórmula Produc.       Desc.       Registre Tablero       Auxiliar         Datos Contables       Tasa General       Financiación       Image: Condición Iva       Tasa General       Financiación         % Iva Inscripto       21.000       Moneda       Image: Contase (LEUU)       Dolares (LEUU)       Image: Ceuto                                                                                                    | por Cód: 🗸 21115 🔐 🗃 🗃 🗃 🗃                                      |                           |
| Atributo 1       Instrumental         Atributo 2       OTROS         General Listas Stock C / V Acceso Códigos Conta. Foto Nota Informe Fórmula Produc. Desc. Registre Tablero Auxiliar         Datos Contables         Condición Iva       Tasa General         % Iva Inscripto       21.000         % Iva No Ins.       10,500                                                                                                    | cm 4X3 DIENTES AGUDO                                            |                           |
| Atributo 2 OTROS General Listas Stock C / V Acceso Códigos Contal Foto Nota Informe Fórmula Produc. Desc. Registre Tablero Auxiliar Datos Contables Condición Iva Tasa General Kinanciación Si Iva Inscripto 21.000 Nota Informe Fórmula Produc. Desc. Registre Tablero Auxiliar Moneda Moneda Moneda DOLARES (EEUU)                                                                                                    |                                                                 | ~                         |
| General Listas       Stock       C / V       Acceso       Códigos       Conta.       Foto       Nota       Informe       Fórmula       Produc.       Deso.       Registro       Auxiliar         Datos Contables       Image: Condición Iva       Image: Condición Iva       Image: Condiva <t< th=""><th></th><th>~</th></t<> |                                                                 | ~                         |
| Datos Contables       Image: Condición Iva       Image: Tasa General       Image: Financiación         % Iva Inscripto       21.000       Image: Moneda       Image: Condición Iva       Image: Condición Iva         % Iva Inscripto       21.000       Image: Condición Iva       Image: Condición Iva       Image: Condiv   | ta. Foto Nota Informe Fórmula Produc. Desc. Registre Tablero Au | Registro Tablero Auxiliar |
| Condición Iva       Image: Tasa General       Financiación         % Iva Inscripto       21.000         % Iva NO Ins.       10.500    Moneda                                                                                                    |                                                                 | •                         |
| % Iva Inscripto 21.000<br>% Iva NO Ins. 10.500 Moneda 🚈 🛄 DOLARES (EEUU)                                                                                                    | Financiación                                                    | ~                         |
| % Iva NO Ins. 10,500 Moneda 🌆 🗮 DOLARES (EEUU)                                                                                                    |                                                                 |                           |
|                                                                                                    | Moneda 📶 🛄 DOLARES (EEUU)                                       | <b>~</b>                  |
| % Iva Auxiliar 0.000 Moneda 🚈 🛄 DOLARES (EEUU)                                                                                                    | Moneda 🚈 🛄 DOLARES (EEUU)                                       | ▼                         |
| % Imp.Internos 0.000 Cta.Contable Vtas.                                                                                                    | Cta.Contable ∀tas.                                              | ▼                         |
| Con Impuestos II Cta. Contable Comp.                                                                                                    | Cta.Contable Comp.                                              | ~                         |
|                                                                                                    |                                                                 |                           |

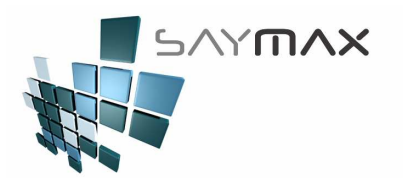

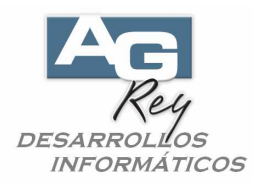

Dentro de la ventana, seleccionar la solapa "Listas", y modificar el Costo en u\$s Dólares. Si las fórmulas (solapa fórmulas) están ingresadas con porcentajes de rentabilidad (en este ejemplo es de rentabilidad del %77 sobre el Costo), el precio de Venta se calculará automáticamente en "Dólares" (tener en cuenta que al momento de Vender, ese precio se convertirá en "pesos" automáticamente, según la cotización del dólar del día de la venta).

| i Artículos   | - MOI | DIFICA | CIO  | N        |          |        |                |       |         |                   |                     |                                              |          |         | ×        |
|---------------|-------|--------|------|----------|----------|--------|----------------|-------|---------|-------------------|---------------------|----------------------------------------------|----------|---------|----------|
| Código Nº     |       | ź      | 2111 | 15       | Acce     | so por | c Cód:         | ~     | 211     | .15               |                     |                                              |          |         |          |
| Descripció    | n     | SEPARA | ADOF | R WEIT   | LANER    | 20 cm  | 4X3 D          | IENTE | S AGUD  | 0                 |                     | <u>,                                    </u> |          |         |          |
| Atributo 1    | 2     | Instru | mer  | ntal     |          |        |                |       |         |                   |                     |                                              |          |         | ~        |
| Atributo 2    | 2     | OTROS  |      |          |          |        |                |       |         |                   |                     |                                              |          |         | ~        |
| General Lista | s Sto | ock C  | /v   | Acceso   | Códigos  | Conta. | Foto           | Nota  | Informe | Fórmula           | Produc.             | Desc.                                        | Registro | Tablero | Auxiliar |
| Precios       | deV   | 'ENTA  | (    | con 3 de | cimales) | )      |                |       |         |                   | C                   | оято                                         | )S       | [       | 3 🖻      |
| Lista 1       | 1     | 06.20  | 0    | _ista 9  |          | 0.000  | Lista          | 17    | 0.      | 000               | Costo 1             |                                              |          | 60.     | .000     |
| Lista 2       |       | 0.00   | 0    | _ista 10 |          | 0.000  | Lista          | 18    | 0.      | 000               | Costo E             |                                              |          | 60      |          |
| Lista 3       |       | 0.00   | 0    | _ista 11 |          | 0.000  | Lista          | 19    | 0.      | 000               | COSIOT              |                                              |          |         |          |
| Lista 4       |       | 0.00   | 0    | _ista 12 |          | 0.000  | Lista          | 20    | 0.      | 000               | % Nacion            | alización                                    |          | 0.      | .000     |
| Lista 5       |       | 0.00   | 0    | _ista 13 |          | 0.000  | Ī              |       |         |                   | % Descu             | ento                                         |          | 0.      | .000     |
| Lista 6       |       | 0.00   | 0 L  | _ista 14 |          | 0.000  | ]              |       |         |                   | % Recarg            | io 2                                         |          | 0.      | .000     |
| Lista 7       |       | 0.00   | 0 L  | _ista 15 |          | 0.000  |                |       |         |                   |                     |                                              |          |         |          |
| Lista 8       |       | 0.00   | 0 L  | _ista 16 |          | 0.000  | Preci<br>Mínim | 0     | 0       | .00               | Costo<br>Nacionali: | zado                                         |          | 60.     | .000     |
|               |       |        |      |          |          |        |                |       |         |                   |                     |                                              |          |         |          |
|               |       |        |      |          |          | I      | Precio         |       | 106.2   | <mark>:0</mark> S | tock Di             | sponil                                       | ble      |         | 0        |

Ejemplo de la fórmula de Rentabilidad para la Lista de Venta 1, por lo que en el ejemplo anterior, el precio de Venta quedó en u\$s 106.20 ( u\$s 60 x %77)

| DUIFI | LALIUN                                                                                            | \$7                                                                                                    |                                                                                                    |                                                                                                    |                                                                                                    |                                                                                                    |                                                                                                    |                                                                                                    |                                                                                                    |                                                                                                    |                                                                                                    |                                                                                                    |                                                                                                    |
|-------|---------------------------------------------------------------------------------------------------|----------------------------------------------------------------------------------------------------|----------------------------------------------------------------------------------------------------|----------------------------------------------------------------------------------------------------|----------------------------------------------------------------------------------------------------|----------------------------------------------------------------------------------------------------|----------------------------------------------------------------------------------------------------|----------------------------------------------------------------------------------------------------|----------------------------------------------------------------------------------------------------|----------------------------------------------------------------------------------------------------|----------------------------------------------------------------------------------------------------|----------------------------------------------------------------------------------------------------|----------------------------------------------------------------------------------------------------|
|       | 2111                                                                                              | 5                                                                                                    | Acce                                                                                                    | so po                                                                                                    | r Cód                                                                                                    | •                                                                                                    | 21                                                                                                    | .115                                                                                                    | 1                                                                                                    |                                                                                                    | 副副                                                                                                    | 圖圖                                                                                                    |                                                                                                    |
| SEP   | ARADOR                                                                                            | WEIT                                                                                                    | LANER                                                                                                    | 20 cm                                                                                                    | 4X3 1                                                                                                    | DIENT                                                                                                    | ES AGU                                                                                                    | DO                                                                                                    |                                                                                                    |                                                                                                    |                                                                                                    |                                                                                                    |                                                                                                    |
| Inst  | trumen                                                                                            | tal                                                                                                    |                                                                                                    |                                                                                                    |                                                                                                    |                                                                                                    |                                                                                                    |                                                                                                    |                                                                                                    |                                                                                                    |                                                                                                    |                                                                                                    |                                                                                                    |
| OTRO  | ວຣ                                                                                                |                                                                                                    |                                                                                                    |                                                                                                    |                                                                                                    |                                                                                                    |                                                                                                    |                                                                                                    |                                                                                                    |                                                                                                    |                                                                                                    |                                                                                                    | - ji                                                                                                    |
| tock  | c7V                                                                                               | Acceso                                                                                                    | Códigos                                                                                                    | Conta.                                                                                                    | Foto                                                                                                    | Nota                                                                                                    | Inform                                                                                                    | e Fórmula                                                                                                    | Produc.                                                                                                    | Desc.                                                                                                    | Registro                                                                                                    | Tablero                                                                                                    | Auxili                                                                                                    |
| lenta | bilidad                                                                                           | l Prec                                                                                                    | ios (                                                                                                    | se ejeci                                                                                                    | utarán a                                                                                                    | al reali:                                                                                                    | ar una C                                                                                                    | ompra y r                                                                                                    | nodifica                                                                                                    | r un Pre                                                                                                    | cio de C                                                                                                    | osto) [                                                                                                    | ත ල                                                                                                    |
| azar  |                                                                                                   | 1                                                                                                    | Lista de                                                                                                    | Referen                                                                                                    | cia                                                                                                    |                                                                                                    |                                                                                                    | % Aumer                                                                                                    | to                                                                                                    |                                                                                                    |                                                                                                    |                                                                                                    |                                                                                                    |
| 1     |                                                                                                   | Cost                                                                                                    | 0 1                                                                                                    |                                                                                                    |                                                                                                    | ~                                                                                                    | x                                                                                                    | 77.                                                                                                    | 0000                                                                                                    |                                                                                                    |                                                                                                    |                                                                                                    |                                                                                                    |
| 2     | _                                                                                                 |                                                                                                    |                                                                                                    |                                                                                                    |                                                                                                    | ~                                                                                                    | x                                                                                                    | 0.                                                                                                    | 0000                                                                                                    |                                                                                                    |                                                                                                    |                                                                                                    |                                                                                                    |
| 3     |                                                                                                   |                                                                                                    |                                                                                                    |                                                                                                    |                                                                                                    | *                                                                                                    | x                                                                                                    | 0.                                                                                                    | 0000                                                                                                    |                                                                                                    |                                                                                                    |                                                                                                    |                                                                                                    |
| 4     |                                                                                                   |                                                                                                    |                                                                                                    |                                                                                                    | )                                                                                                    | ×                                                                                                    | x                                                                                                    | 0.                                                                                                    | 0000                                                                                                    | Redo                                                                                                    | ndeo                                                                                                    | 2 🗘                                                                                                    |                                                                                                    |
| 5     |                                                                                                   |                                                                                                    |                                                                                                    |                                                                                                    |                                                                                                    | ~                                                                                                    | x                                                                                                    | 0.                                                                                                    | 0000                                                                                                    |                                                                                                    | -                                                                                                    |                                                                                                    |                                                                                                    |
| 6     |                                                                                                   |                                                                                                    |                                                                                                    |                                                                                                    |                                                                                                    | ~                                                                                                    | x                                                                                                    | 0.                                                                                                    | 0000                                                                                                    |                                                                                                    |                                                                                                    |                                                                                                    |                                                                                                    |
| 7     |                                                                                                   |                                                                                                    |                                                                                                    |                                                                                                    |                                                                                                    | ~                                                                                                    | x                                                                                                    | 0.                                                                                                    | 0000                                                                                                    |                                                                                                    |                                                                                                    |                                                                                                    |                                                                                                    |
| 8     |                                                                                                   |                                                                                                    |                                                                                                    |                                                                                                    |                                                                                                    | ~                                                                                                    | x                                                                                                    | 0.                                                                                                    | 0000                                                                                                    |                                                                                                    |                                                                                                    |                                                                                                    |                                                                                                    |
| 9     |                                                                                                   |                                                                                                    |                                                                                                    |                                                                                                    |                                                                                                    | ×                                                                                                    | x                                                                                                    | 0.                                                                                                    | 0000                                                                                                    | 118                                                                                                    |                                                                                                    |                                                                                                    |                                                                                                    |
| 10    |                                                                                                   |                                                                                                    |                                                                                                    |                                                                                                    |                                                                                                    | *                                                                                                    | x                                                                                                    | 0.0                                                                                                    | 0000                                                                                                    | Aplic                                                                                                    | ar Fórmul:                                                                                                    | IS                                                                                                    |                                                                                                    |
|       | _                                                                                                 |                                                                                                    |                                                                                                    | 10                                                                                                    |                                                                                                    |                                                                                                    |                                                                                                    |                                                                                                    |                                                                                                    |                                                                                                    |                                                                                                    |                                                                                                    |                                                                                                    |
|       |                                                                                                   |                                                                                                    |                                                                                                    |                                                                                                    | Preci                                                                                                    | 0                                                                                                    | 106.                                                                                                    | 20 St                                                                                                    | ock D                                                                                                    | isponi                                                                                                    | ble                                                                                                    |                                                                                                    | 1                                                                                                    |
|       | Ins<br>OTR<br>OTR<br>Tock<br>Renta<br>Zar<br>1<br>2<br>3<br>4<br>5<br>6<br>7<br>8<br>9<br>9<br>00 | 2111<br>SEPARADOR<br>Instrumen<br>OTROS<br>took C/V<br>eentabilidad<br>azar<br>1<br>2<br>3<br>4<br>5<br>6<br>6<br>7<br>7<br>8<br>9<br>10 | ZILLS<br>SEPARADOR WEIT<br>Instrumental<br>OTROS<br>took C/V Accesso<br>tentabilidad Prec<br>szar<br>1 Cost<br>2 3<br>4 5<br>5 6<br>7 8<br>9 0<br>0 0 | ZIII5     Acce       SEPARADOR WEITLANER     Instrumental       OTROS     Códigos       tentabilidad Precios     Códigos       tentabilidad Precios     Costo 1       2     2       3     4       5     6       7     8       9     0 | ZIII5     Acceso po       [SEPARADOR WEITLANER 20 cm       Instrumental       OTROS       took C/V Acceso Códigos Conta.       tentabilidad Precios (se eject       azar       Lista de Referen       1       Costo 1       2       3       4       5       6       7       8       9       10 | ZIII5     Acceso por Cód       [SEPARADOR WEITLANER 20 cm 4X3 ]       Instrumental       OTROS       took C /V Acceso Códigos Conta. Foto       tentabilidad Precios (se ejecutarán a azar       Lista de Referencia       1       Costo 1       2       3       4       5       6       7       8       9       10 | 21115     Acceso por Cód:       [SEPARADOR WEITLANER 20 cm 4X3 DIENT       Instrumental       OTROS       took C/V Acceso Códigos Conta. Foto Nota       tentabilidad Precios (se ejecutarán al realizazar       Lista de Referencia       1       Costo 1       2       3       4       5       6       7       8       9       10 | 21115     Acceso por Cód: ✓     21       [SEPARADOR WEITLANER 20 cm 4X3 DIENTES AGU       Instrumental       OTROS       took C //V Acceso Códigos Conta. Foto Nota Inform       tentabilidad Precios (se ejecutarán al realizar una C       azar     Lista de Referencia       1     Costo 1     ✓       2     ✓     ×       3     ✓     ×       4     ✓     ×       5     ✓     ×       6     ✓     ×       7     ✓     ×       8     ✓     ×       9     ✓     ×       10     ✓     × | 21115     Acceso por Cód: 21115       [SEPARADOR WEITLANER 20 cm 4X3 DIENTES AGUD0       Instrumental       OTROS       took C //V Acceso Códigos Conta. Foto Nota Informe Fórmula       tentabilidad Precios (se ejecutarán al realizar una Compra y razar       Lista de Referencia     % Aumer       1     Costo 1     X       2     X     0.1       3     X     0.1       4     X     0.1       5     X     0.1       6     X     0.1       7     X     0.1       8     X     0.1       9     X     0.1       10     X     0.1       11     Costo 1     X       12     X     0.1       13     X     0.1       14     X     0.1       15     X     0.1       16     X     0.1       10     X     0.1 | 21115     Acceso por Cód: 21115       SEPARADOR WEITLANER 20 cm 4X3 DIENTES AGUDO       Instrumental       OTROS       tock C /V Acceso Códigos Conta. Foto Nota Informe Fórmula Produc.       tentabilidad Precios (se ejecutarán al realizar una Compra y modifica azar       Lista de Referencia     % Aumento       1     Costo 1     X       2     X     0.0000       3     X     0.0000       4     X     0.0000       5     X     0.0000       6     X     0.0000       77     X     0.0000       0     X     0.0000       0     X     0.0000       0     X     0.0000       0     X     0.0000       0     X     0.0000       0     X     0.0000       0     X     0.0000       0     X     0.0000       0     X     0.0000       0     X     0.0000       0     X     0.0000       0     X     0.0000 | 21115     Acceso por Cód:     21115       SEPARADOR WETTLANER 20 cm 4X3 DIENTES AGUDO       Instrumental       OTROS       Rock C /V Acceso Códigos Conta. Foto Nota Informe Fórmula Produc. Desc.       tentabilidad Precios (se ejecutarán al realizar una Compra y modificar un Presizar       Lista de Referencia     % Aumento       1     Costo 1     X     77.0000       2     M     X     0.0000       3     X     0.0000       4     X     0.0000       5     X     0.0000       6     X     0.0000       7     X     0.0000       8     X     0.0000       9     X     0.0000       9     X     0.0000       9     X     0.0000       9     X     0.0000       9     X     0.0000 | 21115       Acceso por Cód:       21115         SEPARADOR WETTLANER 20 cm 4X3 DIENTES AGUDO         Instrumental         OTROS         took C /V Acceso Códigos Conta. Foto Nota Informe Fórmula Produc. Desc. Registro         tentabilidad Precios (se ejecutarán al realizar una Compra y modificar un Precio de Contazar         Lista de Referencia       % Aumento         1       Costo 1       X       77.0000         2       M       X       0.0000         3       X       0.0000         4       X       0.0000         5       X       0.0000         6       X       0.0000         7       X       0.0000         8       X       0.0000         9       X       0.0000         9       X       0.0000         9       X       0.0000         9       X       0.0000         9       X       0.0000         9       X       0.0000         9       X       0.0000         9       X       0.0000         9       X       0.0000         9       X       0.0000         9       X       0.0000 | 21115       Acceso por Cód:        21115         SEPARADOR WEITLAMER 20 cm 4X3 DIENTES AGUD0         Instrumental         OTROS         Rock C // Acceso Códigos Conta. Foto Nota Informe Fórmula Produc. Deso. Registre Tablero         tentabilidad Precios (se ejecutarán al realizar una Compra y modificar un Precio de Costo) [         azar       Lista de Referencia         *       0.0000         *       0.0000         *       0.0000         *       0.0000         *       0.0000         *       0.0000         *       0.0000         *       0.0000         *       0.0000         *       0.0000         *       0.0000         *       0.0000         *       0.0000         *       0.0000         *       0.0000         *       0.0000         *       0.0000         *       0.0000         *       0.0000         *       0.0000         *       0.0000         *       0.0000         *       0.0000         *       0.0000         *       0.0000 |

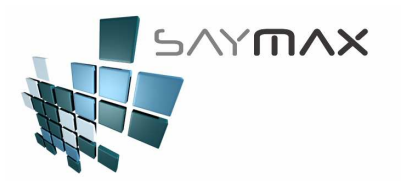

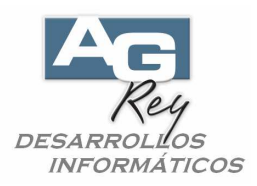

## Cotización del Dólar de cada día

Ingresar a la opción de Ingreso de Monedas.

| Archivos Edición Informes Varios | Configuración Ayuda Project             |
|----------------------------------|-----------------------------------------|
| A. Tablas Maestras 🔹 🕨           | A. Ingreso de Zonas                     |
| B. Articulos                     | B. Ingreso de Formas de Pago            |
| C. Personas e Instituciones 🔹 🕨  | C. Ingreso de Provincias                |
| D. Tableros                      | D. Ingreso de Iva de Clientes           |
| E. Pagos/Cobranzas 🔹 🕨           | E. Ingreso de Iva de Artículos          |
| F. Producción 🕨                  | F. Ingreso de Monedas                   |
| G. Cerrar Sesión 🔹 🕨             | G. Ingreso de Notas                     |
| Z. Salida del Sistema            | N. Ingreso de Financiación de Artículos |
|                                  | O. Ingreso de Unidades                  |
|                                  | T. Tablas Definidas por el Usuario      |
|                                  | W. Ingreso de Tipo Formas de Pago       |
|                                  | X. Créditos Personales 🔹 🕨              |
|                                  | Z. Tablero General                      |

Seleccionar la Moneda "Dólares", e ingresar el índice de cotización del dia. Para calcular el índice de cotización seguir el ejemplo de la imagen.

| 🞒 Monedas -                           | M             | DIFICA         | CION  |               |                 |         |    |                               |                                |                       |                                |                | ×        |
|---------------------------------------|---------------|----------------|-------|---------------|-----------------|---------|----|-------------------------------|--------------------------------|-----------------------|--------------------------------|----------------|----------|
| Código                                |               |                | 2     |               |                 |         |    |                               |                                | 2                     |                                |                |          |
| Descripción                           |               | DOLARE         | CS (E | EUU)          |                 |         |    |                               | Acceso                         | por                   | Código                         |                | ~        |
| Generales                             | Re            | egistro        | Tabl  | lero          |                 |         |    |                               |                                |                       |                                |                |          |
| Datos Ge                              | ne            | rales          |       |               |                 |         |    |                               |                                |                       |                                | •              |          |
| Descripción<br>Fecha Ult.Co<br>Cambio | ı Re<br>otiz: | sumen<br>ación |       | Ŭ\$S<br>17/10 | ]<br>/2000<br>( | 0.11764 | 17 | Ej.:<br>siel<br>\$8.5<br>1/8. | cambi<br>50, el ín<br>50 -> '' | o de<br>idice<br>0.11 | el dolar<br>e se ca<br>17647'' | reso<br>licula | de<br>a: |
| Pais                                  |               |                |       | USA           |                 |         | *  |                               |                                |                       |                                |                |          |
|                                       |               |                |       |               |                 |         |    |                               |                                |                       |                                | ſ              |          |
|                                       | _             |                |       |               |                 |         |    |                               |                                |                       |                                |                |          |

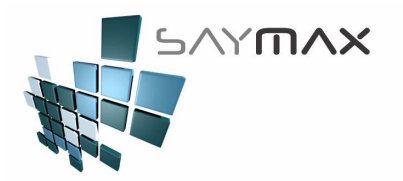

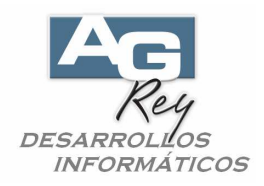

### Informes de Artículos

En los Informes de Precios de Artículos, habrá varias formas de visualizar los precios. a). Visualizar los precios en Pesos sólo para los Artículos con dichos precios configurados en esa moneda, mientras que los Artículos configurados en Dólares se visualizarán en "dólares". b). Visualizar todos los artículos en la misma moneda (ejemplo: en Pesos), sin importar como esté configurado cada Artículo. Tener en cuenta que si se selecciona esta opción, los precios configurados en Dólares se visualizarán en Pesos (según el cambio del dólar del día de la impresión de dicho Informe de Precios).

| Archivos | Edición | Informes Varios | Configuración | Ayu | ıda                                |   |
|----------|---------|-----------------|---------------|-----|------------------------------------|---|
|          |         | Generales       |               | F   |                                    |   |
|          |         | Artículos       |               | •   | Artículos                          | ľ |
|          |         | Ventas          |               | •   | Artículos (Cta.Cte. )              |   |
|          |         | Compras         |               | •   | Artículos Reposicion               | 1 |
|          |         | Producción      |               | •   | Artículos Precios Modificados      |   |
|          |         | Fiscal          |               | •   | Artículos Perfiles de Precios      |   |
|          |         | Mensajes ent    | re Terminales | •   | Etiquetas                          | 1 |
|          |         |                 |               | _   | Materia Prima pendiente de Comprar | 1 |
|          |         |                 |               |     | Financiaciones •                   |   |

a). En el caso de no seleccionar la moneda a visualizar, cada Artículo se mostrará con su moneda origen.

| 🤛 Informe de A                         | rtículos (Precios /                                                              | Stock)                          |              |              |                                                                                         |                         |            |
|----------------------------------------|----------------------------------------------------------------------------------|---------------------------------|--------------|--------------|-----------------------------------------------------------------------------------------|-------------------------|------------|
|                                        | Desde                                                                            |                                 |              |              | Hasta                                                                                   | FILTROS                 |            |
| Artículo [                             |                                                                                  |                                 | <b>44 44</b> | ** ** **     |                                                                                         |                         | **         |
| Varios Artículos                       |                                                                                  |                                 |              |              |                                                                                         |                         |            |
| Proveedor [                            |                                                                                  |                                 | <b>R4 R4</b> | Proveedor    |                                                                                         |                         |            |
| Atributo 1 🛛                           |                                                                                  |                                 |              | Atributo 3   | · · · · · · · · · · · · · · · · · · ·                                                   |                         |            |
| Atributo 2                             |                                                                                  |                                 |              | Atributo 4   |                                                                                         |                         |            |
| Se Listan                              | <ul> <li>Solo los que se li</li> <li>Solo los que no s</li> <li>Todos</li> </ul> | istan<br>se listan              |              | Stock        | Solo los de Stock Positiv<br>Solo los de Stock Negat<br>Solo los que no tienen S        | /o<br>ivo<br>itock      |            |
| Origen                                 | Solo los Impor<br>Solo los Nacio<br>Todos                                        | tados<br>nales                  |              | Consignación | <ul> <li>Todos</li> <li>Solo en Consignació</li> <li>Solo los NO Consignació</li> </ul> | in<br>Iados             |            |
| Para la Pág.Web                        | ⊖Si (                                                                            | 🔿 No 💿 Todos                    |              |              | 01000                                                                                   |                         |            |
| En Promoción                           | ⊖Si (                                                                            | 🔿 No 💿 Todos                    |              |              |                                                                                         | CARACTERISTICAS         |            |
| Tipo Informe                           | Por Cod. Atril                                                                   | outo 1 + Cod. Atrib             | ato 2 + C    | od. Artículo | (Agrupado por Atrib                                                                     | . 1)                    | ]          |
| Columnas                               |                                                                                  |                                 | Listas       | M            | loneda                                                                                  | Coverskevin             |            |
|                                        | Precios                                                                          | Columna 1                       | Lista l      | × (          | ×                                                                                       | los Precios             |            |
|                                        |                                                                                  | Columna 2                       | Ninguna      | v -          | ~                                                                                       | - modificados           |            |
|                                        |                                                                                  | Columna 3                       | Ninguna      | ~            | ~                                                                                       | E entre estas<br>Fechas |            |
|                                        |                                                                                  | Columna 4                       | Ninguna      | ~            | ×                                                                                       | 12/05/2014              |            |
|                                        | ⊖ Stock Valoriz                                                                  | ado Cálculo Stock<br>Valorizado | Costo 1      |              | ×                                                                                       | 19/05/2014              |            |
|                                        |                                                                                  | Stock a visualizar              | MONROE       | $\sim$       |                                                                                         |                         |            |
| Export. Artículos a S<br>Exporta Artíc | ayMax Web 🛒 Ex                                                                   | port. STOCK a SayMax Web 🌹      |              |              |                                                                                         |                         | <b>***</b> |

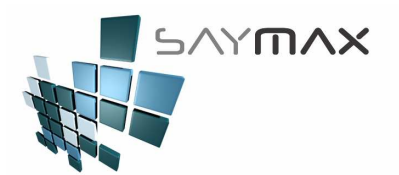

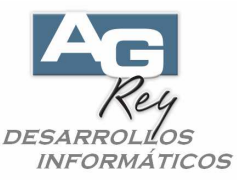

b). En el caso de seleccionar la moneda a visualizar, todos los Artículos se mostraran con la misma moneda (la seleccionada en esta pantalla), sin importar como está configurado cada Artículo correspondiente.

| 🤛 Informe de A        | artículos (Precios / St                                                                 | ock)                   |           |              |                                                                                   |                 |
|-----------------------|-----------------------------------------------------------------------------------------|------------------------|-----------|--------------|-----------------------------------------------------------------------------------|-----------------|
|                       | Desde                                                                                   |                        |           |              | Hasta                                                                             | FILTROS         |
| Artículo [            |                                                                                         |                        | H4 H4     | 44 44 44 44  |                                                                                   | M M M           |
| Varios Artículos      |                                                                                         |                        |           |              |                                                                                   |                 |
| Proveedor             |                                                                                         |                        |           | Proveedor    |                                                                                   | 44 44           |
| Atributo 1            |                                                                                         |                        |           | Atributo 3   |                                                                                   |                 |
| Atributo 2            |                                                                                         |                        |           | Atributo 4   |                                                                                   |                 |
| Se Listan             | <ul> <li>Solo los que se lista</li> <li>Solo los que no se li</li> <li>Todos</li> </ul> | n<br>stan              |           | Stock        | Solo los de Stock Positiv<br>Solo los de Stock Negati<br>Solo los que no tienen S | o<br>vo<br>tock |
| Origen                | O Solo los Importad<br>O Solo los Naciona<br>O Todos                                    | los<br>les             |           | Consignación | Todos     Solo en Consignació     Solo los NO Consign     Todo                    | n<br>ados       |
| Para la Pág.Web       | ⊖si OI                                                                                  | No 💿 Todos             | s         |              | 01000                                                                             |                 |
| En Promoción          | ⊖si OI                                                                                  | No 💿 Todos             | s         |              |                                                                                   | CARACTERISTICAS |
| Tipo Informe          | Por Cod. Atribut                                                                        | o 1 + Cod. Atrib       | uto 2 + C | od. Artículo | <ul> <li>(Agrupado por Atrib.</li> </ul>                                          | 1)              |
| Columnas              | 0                                                                                       |                        | Listas    | 6            | Moneda                                                                            | Companya 1      |
|                       | Precios                                                                                 | Columna 1              | Lista 1   | ~            | ×                                                                                 | los Precios     |
|                       |                                                                                         | Columna 2              | Ninguna   | ~            | PESOS (ARG)                                                                       |                 |
|                       |                                                                                         | Columna 3              | Ninguna   | ~            | DOLARES (EEUU)                                                                    | 2               |
|                       |                                                                                         | Columna 4              | Ninguna   | ~            | EUROS (€)                                                                         | 3               |
|                       | O Stock Valorizado                                                                      | o Cálculo Stock        | Costo 1   |              |                                                                                   | 19/05/2014      |
|                       |                                                                                         | Stock a visualizar     | HONROE    |              |                                                                                   |                 |
| Export. Artículos a S | SayMax Web 🛒 Export                                                                     | . STOCK a SayMax Web 🎙 | 1         |              |                                                                                   |                 |
| Exporta Artíc         | culos a XLS                                                                             |                        |           |              |                                                                                   |                 |

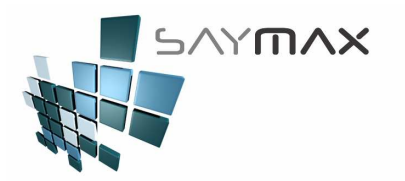

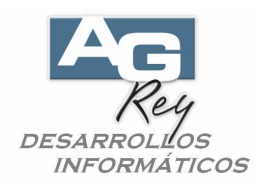

# Proceso de Modificación de Precios por Lotes

En el Proceso de Modificación de Precios por Lotes, se deberá filtrar sólo los Artículos "Nacionales" (es decir los que No son Importados).

| Mantenimiento, Configuraciones y Procesos  | Varios                                                                    |                               |
|--------------------------------------------|---------------------------------------------------------------------------|-------------------------------|
| Artículos                                  | Padrones de Ingresos Brutos                                               | Usuarios                      |
| Modificación de PRECIOS (por Lotes)        | Importa los todos los tres Padrones TXT, para                             | Ingreso de <u>U</u> suarios   |
| Modificación de PRECIOS (manualmente)      | Facturar y de Ingresar nuevos Clientes                                    | Activar <u>R</u> eloj         |
| Modificación de % Rentabilidad por Lotes   | Importa los tres TXT de Padrones al -> Sistema                            | Letras y <u>C</u> olores      |
| Modificación de % Descuentos Perfiles      | Verifica y luego carga en CLIENTES, los nuevos<br>Códigos de Percepciones | Mensaje entre Terminales      |
| Actualización de Stock (Modif. ABM. Stock) | Verifica y luego Carga en CLIENTES, los nuevos<br>Códigos de Percenciones | Copia Tablero de Íconos       |
| Actualización de Stock (Crea Trans.)       |                                                                           | Muestra el IP REAL            |
| Actualización Stock - (INVENTARIO Físico)  | Comprobantes                                                              | Seteos Fiscales               |
| Modificación % Perfiles                    | PROCESO de modificación de Nros. de<br>COMPROBANTES                       | Cierre Z                      |
| Importación de Artículos por EXCEL         | PROCESO de modificación de DATOS no<br>impositivos del COMPROBANTES       | Tablero <u>F</u> iscal        |
| IMPLEMENTACION - SETEOS VARIOS             | ANULA un COMPROBANTE                                                      | Sincronización con SayMax WEB |
| Configuraciones Varias                     | Procesos Particulares                                                     | Sincronización                |
| 1                                          |                                                                           | Proceso de Depuración         |
|                                            |                                                                           | DEPURACION                    |
|                                            |                                                                           | Reconstituir Bases de Datos   |
|                                            |                                                                           | Salir                         |

Es importante seleccionar sólo los Artículos Nacionales, ya que al producir aumentos en los Productos Importados, se generará un aumento en Dólares no deseado.

| Filtros A<br>A<br>Pi                          | rtículo<br>tributo 1<br>tributo 2<br>roveedor |                                     |                               |                            |                                                                   | Atributo 3<br>Atributo 4                                                       |                                       |                           |                   |                    |
|-----------------------------------------------|-----------------------------------------------|-------------------------------------|-------------------------------|----------------------------|-------------------------------------------------------------------|--------------------------------------------------------------------------------|---------------------------------------|---------------------------|-------------------|--------------------|
| 0                                             | rigen                                         | O Solo los<br>O Solo los<br>O Todos | Importa<br>Nacion             | idos<br>ales               |                                                                   |                                                                                |                                       |                           |                   |                    |
| Forzar REDO<br>Cantidad de o<br>Todos los Art | NDEO de<br>decimales par<br>tículos           | a 2 💌                               | 0 = rei<br>1 = rei<br>2 = rei | dondea<br>dondea<br>dondea | a en enteros - 14.4<br>a con 1 decimal - 1<br>a con 2 decimales - | 9 -> 14.00 - 14.50 -> 15<br>4.44 -> 14.40 - 14.45 -><br>14.44 -> 14.44 - 14.45 | .00 Utiliz<br>14.50 en la<br>-> 14.45 | a el Redond<br>FICHA de c | eo ingr<br>ada Af | esado<br>RTÍCULO 🗆 |
| <ul> <li>Otilizar las</li> </ul>              | s Fórmulas (                                  | ie esta pant                        | alla                          | (                          | ) Utilizar las Fór                                                | mulas ingresadas en<br>'                                                       | el A.B.M. de Artic                    | ulos                      |                   |                    |
| Fórmulas                                      | S Lista Pi                                    | recio de Refer                      | encia                         | Ingr                       | esar porcentaje                                                   | Fórmulas                                                                       | Lista Precio de Re                    | ferencia                  | Ingre             | esar porcentaje    |
| ista Precio 1                                 | => Lista                                      | 1                                   | ×                             | X                          | 0.0000                                                            | Lista Precio 11=>                                                              | Lis.ll                                |                           | X                 | 0.0000             |
| ista Precio 2.                                | ? => Lis.2                                    |                                     | ~                             | X                          | 0.0000                                                            | Lista Precio 12=>                                                              | Lis.12                                | ×                         | X                 | 0.0000             |
| ista Precio 3.                                | 3 => Lis.3                                    |                                     | ~                             | X                          | 0.0000                                                            | Lista Precio 13=>                                                              | Lis.13                                | *                         | X                 | 0.0000             |
| ista Precio 4.                                | 4 => Lis.4                                    |                                     | ~                             | X                          | 0.0000                                                            | Lista Precio 14=>                                                              | Lis.14                                | ~                         | X                 | 0.0000             |
| ista Precio 5.                                | 5 => Lis.5                                    |                                     | *                             | X                          | 0.0000                                                            | Lista Precio 15=>                                                              | Lis.15                                | *                         | X                 | 0.0000             |
| _ista Precio 6                                | 5 => Lis.6                                    |                                     | ~                             | X                          | 0.0000                                                            | Lista Precio 16=>                                                              | Lis.16                                | ~                         | X                 | 0.0000             |
| ista Precio 7.                                | 7 => Lis.7                                    |                                     | ~                             | X                          | 0.0000                                                            | Lista Precio 17=>                                                              | Lis.17                                | ~                         | X                 | 0.0000             |
| ista Precio 8                                 | 3 => Lis.8                                    |                                     | ×                             | X                          | 0.0000                                                            | Lista Precio 18=>                                                              | Lis.18                                | ~                         | X                 | 0.0000             |
| ista Precio 9                                 | ) => Lis.9                                    |                                     | ~                             | X                          | 0.0000                                                            | Lista Precio 19=>                                                              | Lis.19                                | ×                         | X                 | 0.0000             |
| ista Precio 1.                                | 10=> Lis.1                                    | 0                                   |                               | X                          | 0.0000                                                            | Lista Precio 20=>                                                              | Lis.20                                | ×                         | X                 | 0.0000             |
| Precio Míni                                   | imo =>                                        | Preci                               | o Míni                        | шо                         | ✓ X                                                               | 0,0000                                                                         |                                       |                           | 1                 |                    |
|                                               | TOI                                           |                                     | 1000                          | 24 <u>8</u>                | Y                                                                 | 0.0000                                                                         | B Mod                                 | lificar                   | r                 |                    |
| Precio COS                                    | >101=>                                        | Costo                               | 1                             |                            |                                                                   | SECTION .                                                                      |                                       |                           |                   |                    |

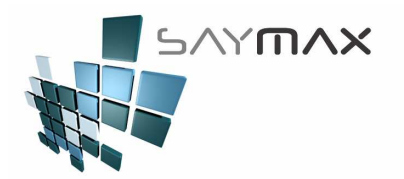

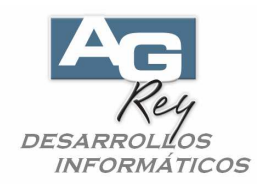

#### <u>Compras</u>

Costo de ítems de Artículos:

El Costo de cada ítem de Artículo, deberá estar ingresado en su moneda original (ingresar el Costo en Pesos de los Artículos configurados en Pesos, e ingresar los Costos en Dólares para los Artículos configurados en Dólares).

**Totales Generales:** 

En cambio los Totales Generales al pie de la Compra, deberán estar expresados en la misma moneda que la Forma de Pago. Es decir, que si se selecciona forma de Pago "Cuenta Corriente en Pesos", los totales generales al pie de la factura, deberán estar ingresados en esa moneda (sin importar como fueron expresados los costos de los Artículos).

| 🗃 Ingreso de Compras y Devoluciones - ALTA 🛛 🗙 🗙                                         |             |                                       |            |                       |                      |                              |          |
|------------------------------------------------------------------------------------------|-------------|---------------------------------------|------------|-----------------------|----------------------|------------------------------|----------|
| A.B.M.de Compra tipo <a> (Suma Stock)</a>                                                |             |                                       |            |                       |                      |                              |          |
| Número de Compro                                                                         | bante A     | KFA 110008313                         |            | Comprobante           | 110008313            | 📃 Ingresar Nro. (en el Alta) |          |
| Fecha Factura                                                                            |             |                                       | /2014      | Vendedor %            | 0.00 DANIEL LI       | Depos a modif Stoc           | K        |
| Fecha Vencimiento 19/05/                                                                 |             |                                       | /2014      | Nro, de Remito        | 111                  | INONROR                      | <u> </u> |
| Fecha Contable                                                                           | -           | 19/05                                 | /2014      | Nro.de Compra         |                      |                              |          |
| Proveedor 2                                                                              | 1           | Proveedor 1                           | 44         | 🙀 % Iva Inscripto 👘   | 21.00 % Adicional    | 0.00                         |          |
| Forma Pago CUENTA CORRIENTE Site No. 0.00 % Descuento 0.                                 |             |                                       |            |                       |                      |                              |          |
|                                                                                          |             | · · · · · · · · · · · · · · · · · · · | -          | % Imp.Internos        | 11.11 % Bonificac    | ión 0.00                     |          |
| Artículos Formas de Pago Observaciones Importación Informes Registro Origen Despacho 🗊 🗊 |             |                                       |            |                       |                      |                              |          |
| Código Articu Cantidad Precio Unit. % descuento Total                                    |             |                                       |            |                       |                      |                              |          |
| 21115                                                                                    | SEPARADOF   | R WEITLANER 20 c                      | m 4X3 DIEN | 1.00                  | 60.00                | 0.00                         | 60.00    |
| 20695                                                                                    | AGUJA PUNZ  | ZA TAPON                              |            | 1.00                  | 5.34                 | 0.00                         | 5.34     |
|                                                                                          |             |                                       |            |                       |                      | 8                            |          |
|                                                                                          |             |                                       |            |                       |                      |                              |          |
|                                                                                          | 1917        |                                       |            | 1                     |                      | ľ                            | X        |
| D Ata top                                                                                | EV Modifier | tom                                   |            | ta tem                | 2 Alfanumérico 🙀 - 1 | 16                           |          |
|                                                                                          |             |                                       |            |                       |                      |                              |          |
| Bruto                                                                                    | 65.34       | Básico                                | 1000.00    | Percer                | ociones              | TOTAL                        |          |
| Descuentos                                                                               |             | lva                                   |            | Perc.lva 0.00         |                      | 1210 00                      |          |
| Total Adic.                                                                              | 0.00        | lva % 21                              | 210.00     | Perc.I.B.Capital      | 0.00                 | 1210                         |          |
| Total Desc.                                                                              | 0.00        | Iva % 10.5                            | 0.00       | Perc.I.B.Pcia. Bs.As. | 0.00                 |                              |          |
| Total Booif                                                                              | 0.00        | lva % 27                              | 0.00       | Perc.I.B.Otros        | 0.00                 |                              |          |
| 🖌 Fuerza Totales                                                                         |             | Impuestos Int.                        | 0.00       |                       |                      |                              |          |
|                                                                                          | 14          | Concep.No Grab.                       | 0.00       |                       |                      | Saldo                        |          |

En el caso de haberse modificado el Costo respecto a la compra anterior, se modificarán automáticamente los precios de venta también, según fórmula de rentabilidad de cada Artículo.